# @karnil

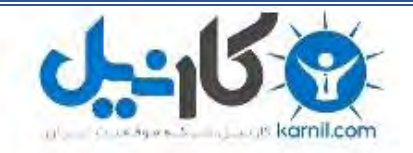

 √کارنیل، بزرگترین شبکه موفقیت ایرانیان می باشد، که افرادی زیادی توانسته اند با آن به موفقیت برسند، فاطمه رتبه ۱۱ کنکور کارشناسی، محمد حسین رتبه ۶۸ کنکور کارشناسی، سپیده رتبه ۳ کنکور ارشد، مریم و همسرش راه اندازی تولیدی مانتو، امیر راه اندازی فروشگاه اینترنتی،کیوان پیوستن به تیم تراکتور سازی تبریز، میلاد پیوستن به تیم صبا، مهسا تحصیل در ایتالیا، و.... این موارد گوشه از افرادی بودند که با کارنیل به موفقیت رسیده اند، شما هم می توانید موفقیت خود را با کارنیل شروع کنید.

برای پیوستن به تیم کارنیلی های موفق روی لینک زیر کلیک کنید.

### <u>www.karnil.com</u>

همچنین برای ورود به کانال تلگرام کارنیل روی لینک زیر کلیک کنید.

<u>https://telegram.me/karnil</u>

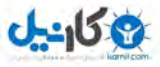

اگر قصد نصب Windows XP را دارید ولی نوت بوک یا PC شـما CDROM ندارد ، شـما باید با اسـتفاده از درایو های فلش USB این کار را انجام دهید . فقط این راهنما را دنبال کنید :

#### مرحله ۱ :

یکً درایو فلش USB تهیه کنید ( با حجم حداقل Gb ۲ ) ، وقتی از این خود آموز استفاده می کنید چک کنید که آیا کامپیوتر شما یک درایو CD یا DVD دارد یا نه ؟ پس حالا شـما ۲ سـیسـتم ، یکی با درایو سـی دی و یکی بدون آن .

#### مرحله ۲ :

این نرم افزار را با حجم ۱٫۴۷ مگابایت دانلود کنید (Komku-SP-usb.exe) <u>http://www.mediafire.com/?zlvkwwzmjmt</u> یا از این لینک ها دانلود کنید : <u>http://depositfiles.com/files/k3gqjx9xy</u> <u>http://rapidshare.com/files/163704533/Komku-SP-usb.exe.html</u> <u>http://w18.easy-share.com/1702424224.html</u> <u>http://www.megaupload.com/?d=HB3AK6HJ</u>

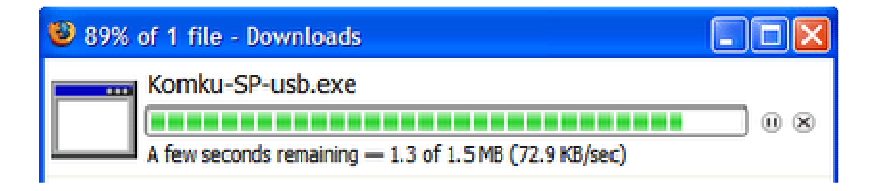

#### این نرم افزار ۳ فایل را شامل می شود : ابزار دستکاری شده ی بوت سکتور bootset.exe-PeToUSB ( http://gocoding.com/

usb\_prep8-شرایط را برای کپی کردن هسته ی ستاپ ویندوز xp روی فلش آماده می کند .

مرحله ۳ : با دابل کلیک روی Komku-SP-usb.exe

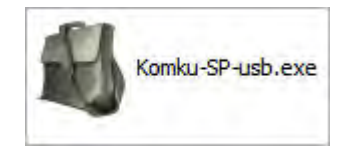

پنجره ای ظاهر می شود ، روی install کلیک کنید .

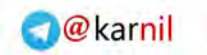

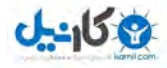

| комки    | <ul> <li>Press Install button to start extraction.</li> </ul>            |
|----------|--------------------------------------------------------------------------|
| SOFTWARE | • Use Browse button to select the destination folder                     |
| FACE     | from the folders tree. It can be also entered<br>manually.               |
|          | <ul> <li>If the destination folder does not exist, it will be</li> </ul> |
| A        | created automatically before extraction                                  |
|          |                                                                          |
|          | Destination folder                                                       |
|          | CVKonku Browse                                                           |
|          | Installation progress                                                    |
|          |                                                                          |

**مرحله ۴ :** فلش را وارد پورت USB کنید . در این تست از یک درایو ۴ گیگا بایتی ترانسـند اسـتفاده شـد .

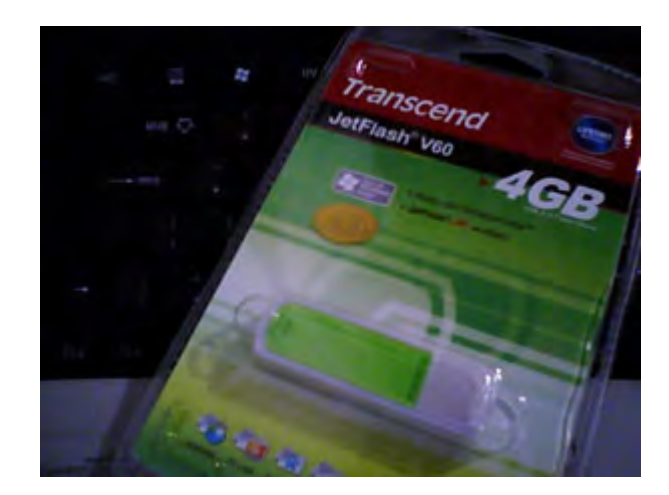

به آدرس \Komku\PeToUSB مراجعه کنید و فایل PeToUSB.exe را اجرا کنید .

| Pe                                        | PeToUSB.exe<br>PeToUSB Applicat<br>CodeBeetle.Com | ion | *****<br>=<br>= | <b>petousb_changes.txt</b><br>Text Document<br>6 KB |
|-------------------------------------------|---------------------------------------------------|-----|-----------------|-----------------------------------------------------|
| ;;;;;<br>;;;;;;;;;;;;;;;;;;;;;;;;;;;;;;;; | ReadMe.txt<br>Text Document<br>6 KB               |     |                 |                                                     |

پنجره ای به این شکل ظاهر خواهد شد .

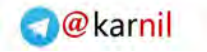

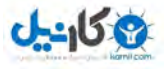

| 🕾 PeToUSB 📃 🗖 🔀                                                                                                    |
|----------------------------------------------------------------------------------------------------|
| Tools Help                                                                                                    |
| Destination Drive:<br>© USB Removable C USB Fixed<br>JetFlash TS4GJFV60 USB Device 4020Mb [H:1] Refresh                                                                                                    |
| FormatiOptions:<br>Carbon Enable Disk Format<br>Drive Label:<br>XP-KOMIKU<br>Carbon Carbon Car |
| Source Path To Buil BartPE/WinPE Files:                                                                                                    |
| File Copy Options:                                                                                                    |
| Start Close                                                                                                    |
| PeToUSB v3.0.0.7 - GoCoding.Com                                                                                                    |

در قسمت Destination Drive درایو فلش تان را انتخاب کنید .تیک گزینه های **Enable Disk Format** 

و Quick Format و Enable LBA (FAT 16x) را بگذارید . در قسمت Drive Label یک اسم انتخابی مثل XP-KOMKU تایپ کنید و بعد روی Start کلیک کنید .

| arti | PeToUSB   |  |
|------|-----------|--|
|      | Continue? |  |
| '    | Yes No    |  |

روی Yes کلیک کنید .

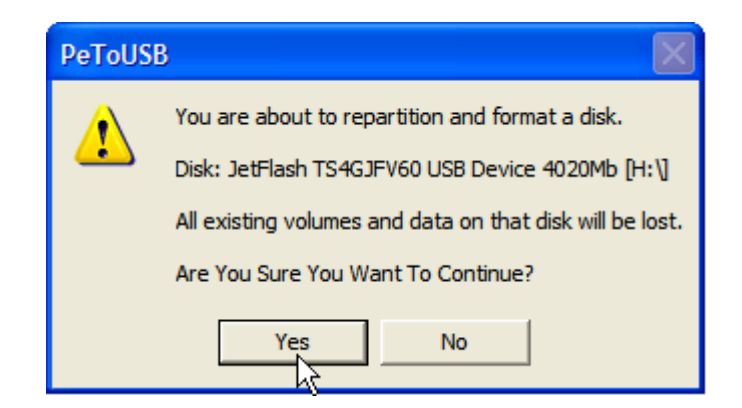

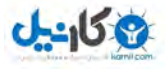

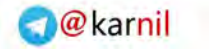

اگر اطلاعات مورد نیازی در فلش دارید از آنها یک کپی بگیرید چون با کلیک روی Yes فلش فرمت می شود . دوباره روی Yes کلیک کنید .

| (50%) PeToUSB                   |  |
|---------------------------------|--|
| - Status:<br>Formating DriveH:\ |  |
|                                 |  |
| Abort                           |  |
| PeToUSB - CodeBeetle,Com        |  |

چند ثانیه صبر کنید .

| (10  | 0%) PeT    | oUSB                              | × |
|------|------------|-----------------------------------|---|
| -Sta | atus:      |                                   |   |
|      | Perous     | 8                                 | - |
|      | <b>(i)</b> | Operation Completed Successfully! | Ľ |
| -    |            |                                   | - |
|      |            |                                   | = |

روی OK کلیک کنید حالا می توانید پنجره ی PeToUSB را ببندید .

#### مرحله ۵ :

Command Prompt را باز کنید برای این کار در Run ویندوز عبارت CMD را تایپ کنید و Ok بزنید .

| Run         | ? 🔀                                                                                                    |
|-------------|----------------------------------------------------------------------------------------------------|
| -           | Type the name of a program, folder, document, or<br>Internet resource, and Windows will open it for you. |
| Open:       | cmd 💌                                                                                                    |
|             | OK Cancel Browse                                                                                         |
| ، این کار : | براین پنجره به آدرس ∖C:\Komku\bootsect بروید . برای<br>بتدا تایپ کنید ∖cd و اینتر بزنید                  |

| C:\WINDOWS\system32\cmd.exe                                                        |
|------------------------------------------------------------------------------------|
| Microsoft Windows XP [Version 5.1.2600]<br>(C) Copyright 1985-2001 Microsoft Corn. |
| C:\Documents and Settings\Calya>cd\_                                               |

بعد تایپ کنید cd komku\bootsect و اینتر بزنید

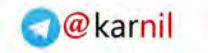

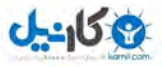

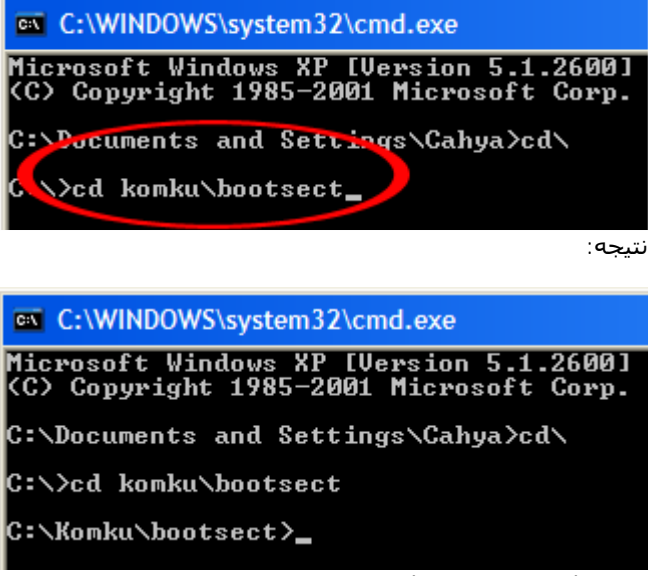

پنجره را نبندید و به مرحله ی ۶ بروید .

مرحله ۶ :

در پنجره command prompt تايپ کنيد :bootsect /nt52 H تايپ کنيد : و اينتر بزنيد :

| C:\WINDOWS\system32\cmd.exe                                                        |
|------------------------------------------------------------------------------------|
| Microsoft Windows XP [Version 5.1.2600]<br>(C) Copyright 1985-2001 Microsoft Corp. |
| C:\Documents and Settings\Cahya>cd\                                                |
| C:\>cd komku\bootsect                                                              |
| C:\Komku\bootsect>bootsect /nt52 H:_                                               |
| ه جای  H حرف درایو فلش در  My Computer را وارد کنید که ممکن است متفاوت با  H باشـد |

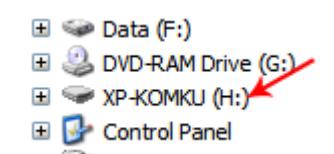

نتيجه "Successfully updated filesystem bootcode. Bootcode was succesfully updated on all targeted volumes." يعنى :

```
Bootcode در درايو فلش آپديت شـد .
```

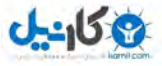

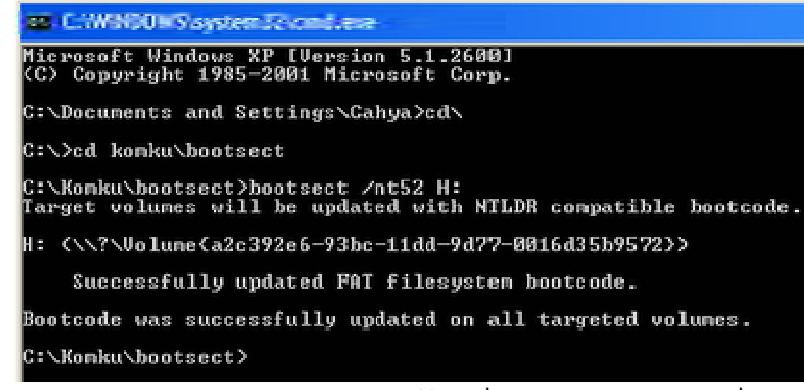

پنجره را هنوز هم نبندید و به مرحله ی ۷ بروید :

**مرحله ۷ :** حالا تایپ کنید **..cd و اینتر بزنید** 

| 🗷 CWROWSsystemic and exe                                                                              |
|----------------------------------------------------------------------------------------------------|
| Microsoft Windows XP [Version 5.1.2600]<br>(C) Copyright 1985-2001 Microsoft Corp.                    |
| C:\Documents and Settings\Cahya>cd\                                                                   |
| C:\>cd konku\bootsect                                                                                 |
| C:\Komku\bootsect>bootsect /nt52 H:<br>Target volumes will be updated with NTLDR compatible bootcode. |
| H: <\\?\Volume <a2c392e6-93bc-11dd-9d77-0016d35b9572>&gt;</a2c392e6-93bc-11dd-9d77-0016d35b9572>      |
| Successfully updated FAT filesystem bootcode.                                                         |
| Bootcode was systessfully updated on all targeted volumes.                                            |
| C:\Konku\bootsect>cd                                                                                  |
|                                                                                                    |

بعد تایپ کنید cd usb\_prep8 و باز اینتر بزنید

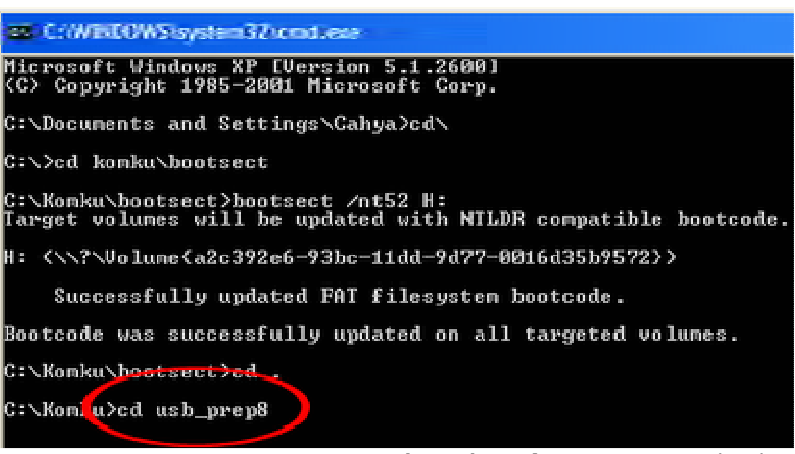

دوباره تایپ کنید usb\_prep8 و اینتر را بزنید :

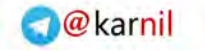

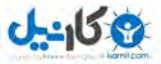

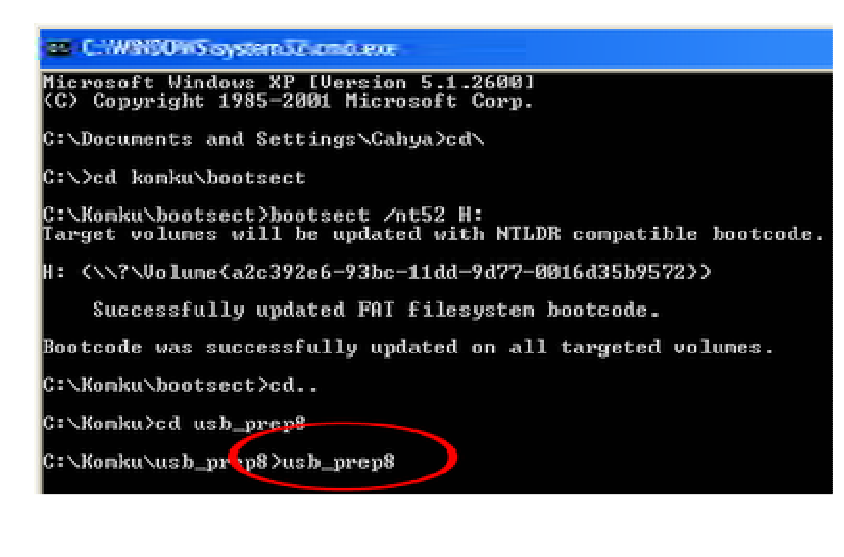

#### مرحله ۸ :

پنجره ی command prompt شـما به این شـکل در خواهد آمد :

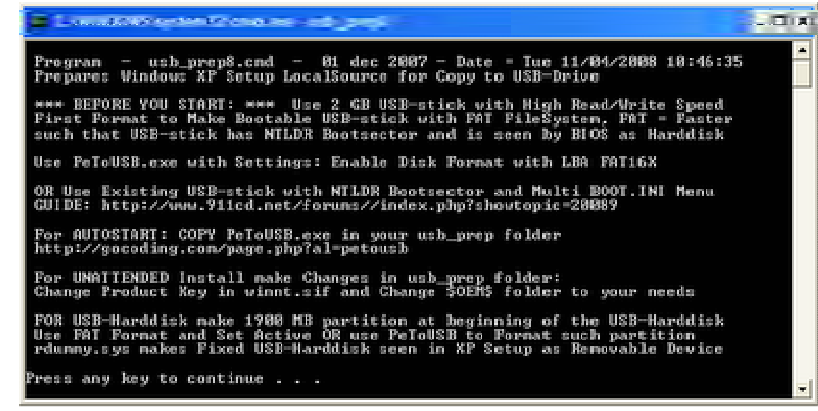

یک دکمه رابزنید تا مرحله ادامه پیدا کند ، صفحه ی خوش آمد usb\_prep8 ظاهر می شود :

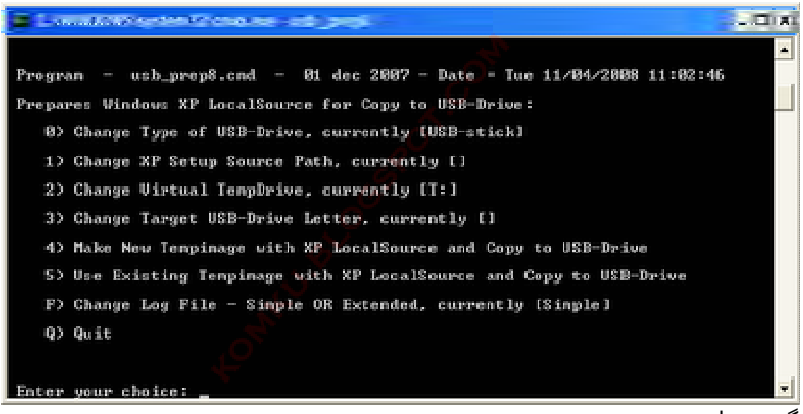

گزینه ها :

Prepares Windows XP LocalSource for Copy to USB-Drive:

0) Change Type of USB-Drive, currently [USB-stick] 1) Change XP Setup Source Path, currently [] 2) Change Virtual TempDrive, currently [T:] 3) Change Target USB-Drive Letter, currently []

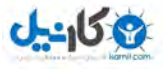

*4) Make New Tempimage with XP LocalSource and Copy to USB-Drive 5) Use Existing Tempimage with XP LocalSource and Copy to USB-Drive F) Change Log File - Simple OR Extended, currently [Simple] Q) Quit* 

Enter your choice:\_

حالا سبی دی ویندوز اکس پی معمولی ارا در درایو CD/DVD ROM قرار دهید یا ویندوز با درایور های استا و AHCI

به پنجره ی کامند برگردید . تایپ کنید ۱ و اینتر بزنید : با Browse کردن درایو سیدی رام یا دیوی دی را که ویندوز در آن است را انتخاب کنید و ok را بزنید .

| of                   | Browse For Folder                                                                                                    |  |
|----------------------|----------------------------------------------------------------------------------------------------|--|
| etuj<br>ual          | Select your Windows XP Setup Source Folder:                                                                                                    |  |
| et I<br>mpin<br>g To | Image: Wy Computer       Image: Wy Computer       Image:                                                                                                    |  |
| Fil                  |                                                                                                    |  |
| = 1<br>ocat          | Control Panel  Acer Crystal Eye webcam  Control Panel  Control Panel  Control Pa |  |
|                      | Image: Second state       Image: Second state         Image: Second state       Second state         Image: Second state       Secon                                                                                                    |  |
|                      | Make New Folder OK Cancel                                                                                                    |  |

نتييجه اين كه مسير ستاپ ويندوز به درايو فلش ( مثلا G ) انتقال يافت :

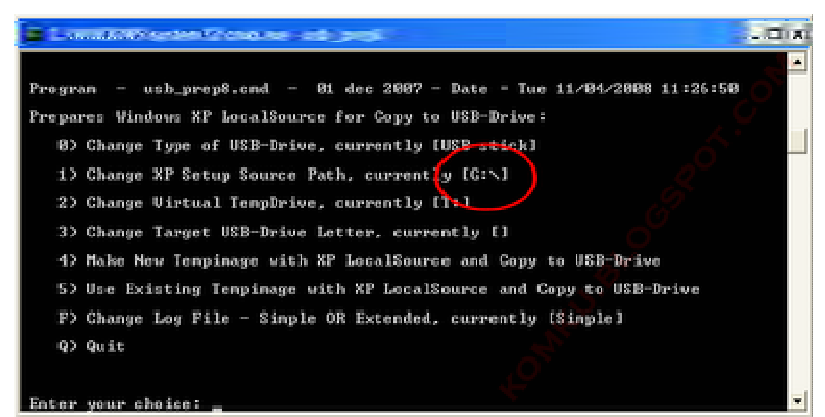

حالا در این پنجره در مقابل گزینه ی ۲ یک حرف نوشـته شـده اسـت . ( مثلا T ) باید ببینید که آیا درایوی با همین نام در هاردتان هسـت .؟ اگر باشـد باید این حرف را در پنجره ی Command عوض کنید وگرنه به آن دسـت نزنید . چگونه آن را تغییر دهیم ؟ ۲ را تایپ کنید و اینتر بزنید ،

Give Non existing DriveLetter e.g type I as Virtual Drive for Tempinage Enter Available Virtual DriveLetter:

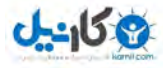

یک حرف که درایوی به آن نام در MY Computer ندارید را بنویسید مثلا S : به پنجره ی خوشامد usb\_prep8 (کامند) برگردید و تایپ کنید ۳ و اینتر بزنید :

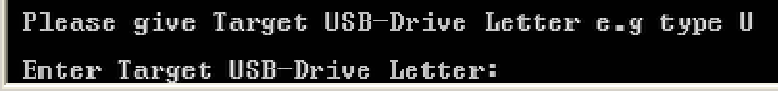

در My Computer به دریو فلشـتان یک حرف اختصاص دارد مثلا H یعنی فلـش همان درایو H اسـت : آن حرف را تایپ کنید و اینتر بزنید

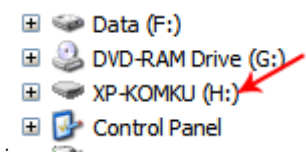

به پنجره خوشامد usb\_prep8 (کامند) برگردید ، حالا تایپ کنید ۴ و ایتر بزنید تا یک Image از سـی دی سـاخته شود و در فلش کپی شود . چند ثانیه صبر کنید .

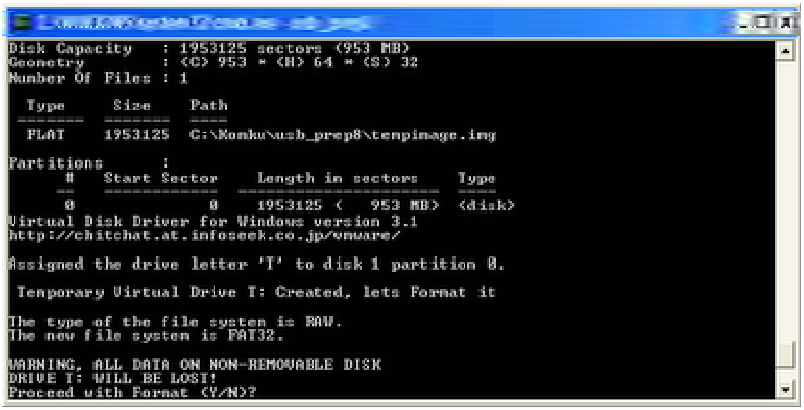

هشداری در مورد پاک شدن اطلاعات فلش داده می شود که ۲ را بزنید و اینتر . صبر کنید ...

بعد از این که فرمت کردن درایو تمام شـد از شـما خواسـته می شـود یک دکمه دلخواه بزنید . این کار را بکنید . *تا کار ادامه یابد .* 

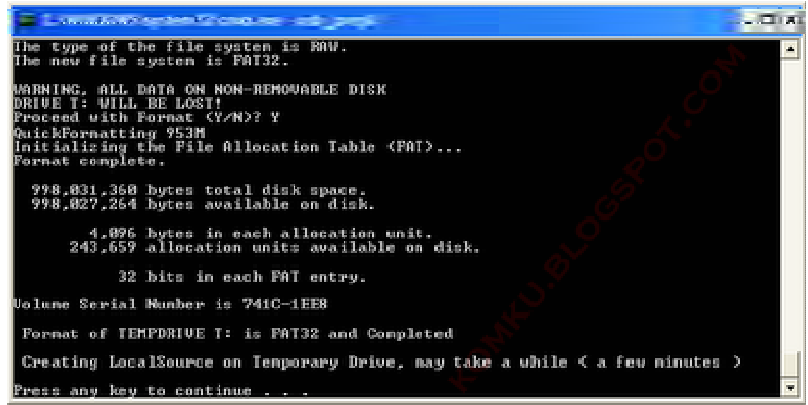

صبر کنید ... فولدر LocalSource در خال ساخت است .

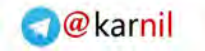

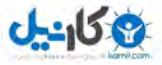

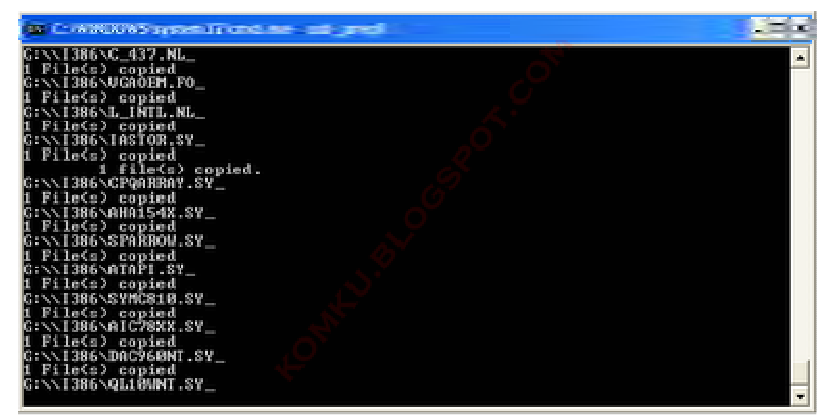

وقتى پيغام "Making of LocalSource folder \$WIN\_NT\$.~LS Ready" ظاهر شد دكمه اى دلخواه را بزنيد ...

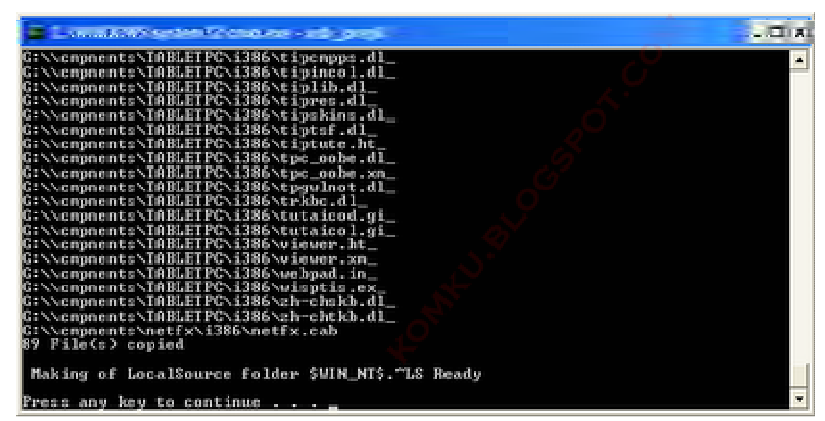

در پنجره ی ظاهر شده Yes را بزنید .

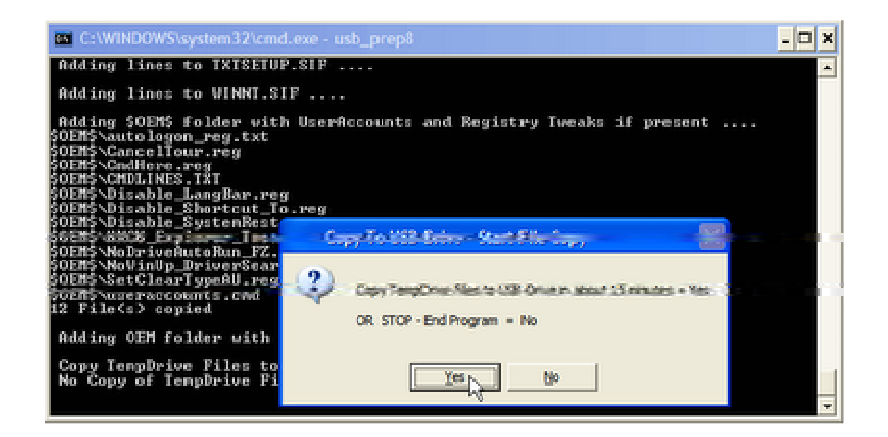

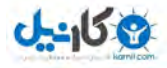

باز Yes

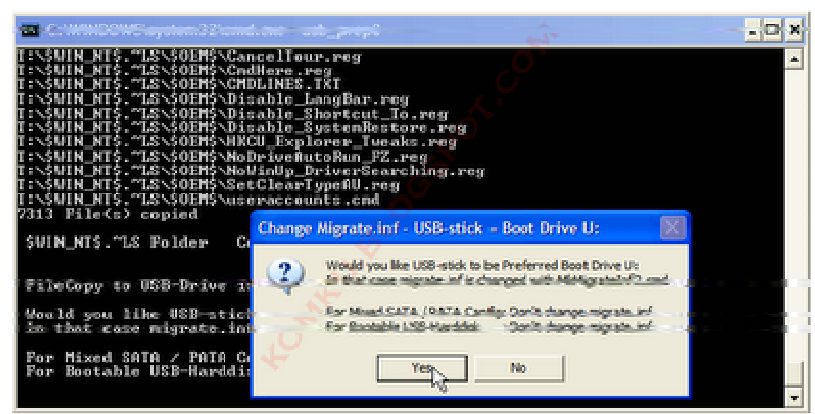

دوباره Yes را انتخاب کنید . بعد چند لحظه صبر کنید و ۲ بار دکمه ای دلخواه را بزنید .تا پنجره usb\_prep8 بسته شود .

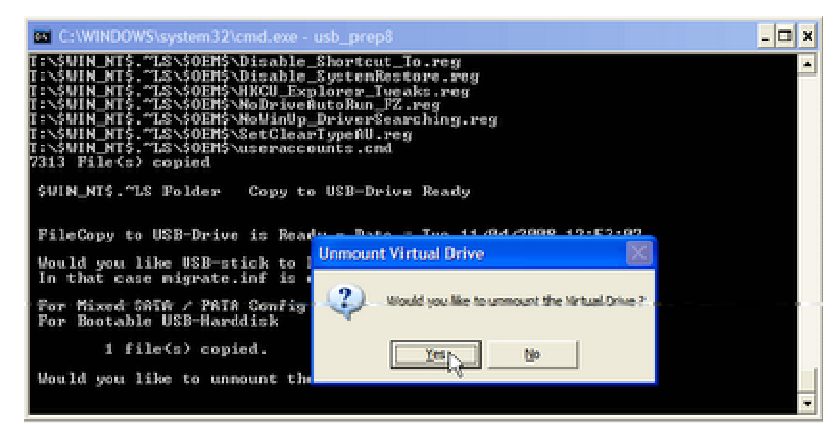

حالا فلشتان آماده است .

### مرحله ۹ :

حالا فلش را به نوت بوک یا کامپیوتری که می خواهید روی آن ویندوز نصب کنید اتصال دهید . به بایوس بروید و گزینه ی اول بوت را روی حالت **USB HDD یا USB ZIP قرار دهید .** ریسارت کنید تا از روی فلش بوت شوید و گزینه ی *TXT Mode Setup Windows XP, Never unplug USB-Drive"*. Until After Logon *زرا انتخاب کنید .* 

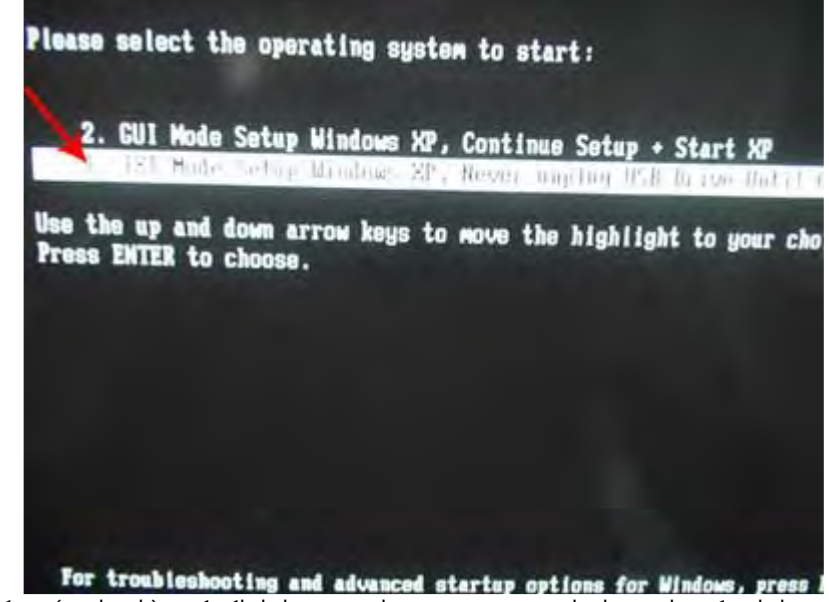

بعد از این که هارد شناسایی شد . همه ی پارتیشن ها را پاک کنید ( اختیاری ) و یک پارتیشن بسازید و ویندوز را نصب کنید . بعد صبر کنید .

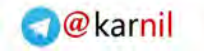

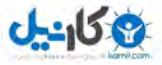

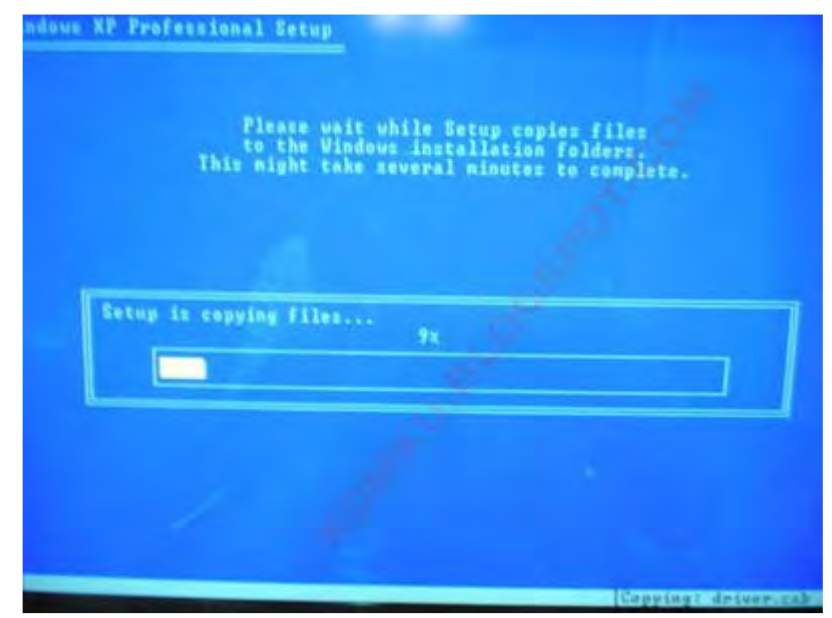

وقتی ستاپ حالت TXT تمام شد . سیستم ریست می شود ...

ايّن بار در هٰنگام بوت گزينه يُ GUI Mode setup Windows XP, Continue Setup + Start XP را انتخاب كنيد

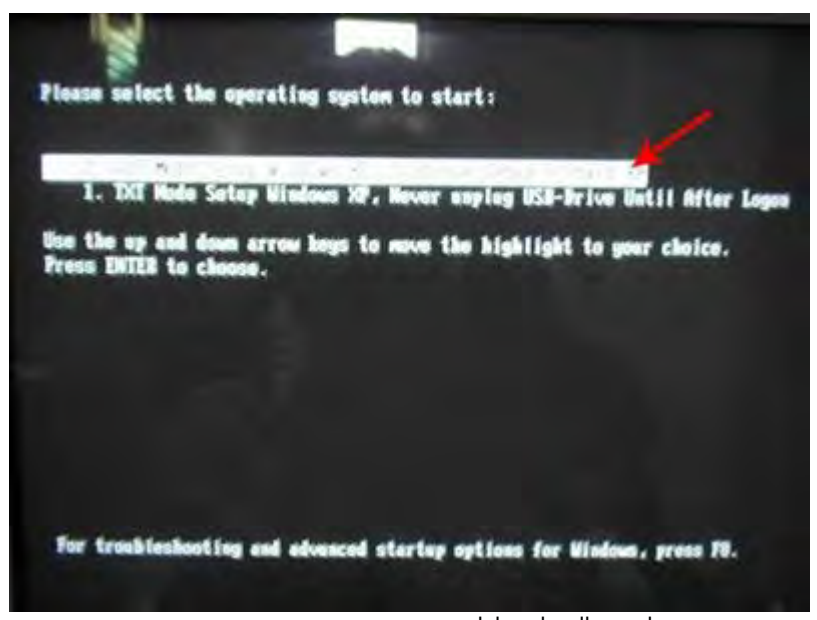

به نصب ویندوز طبق روال عادی ادامه دهید . تمام شد . ویندوز xp نصب شد .

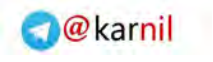

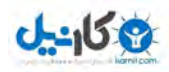

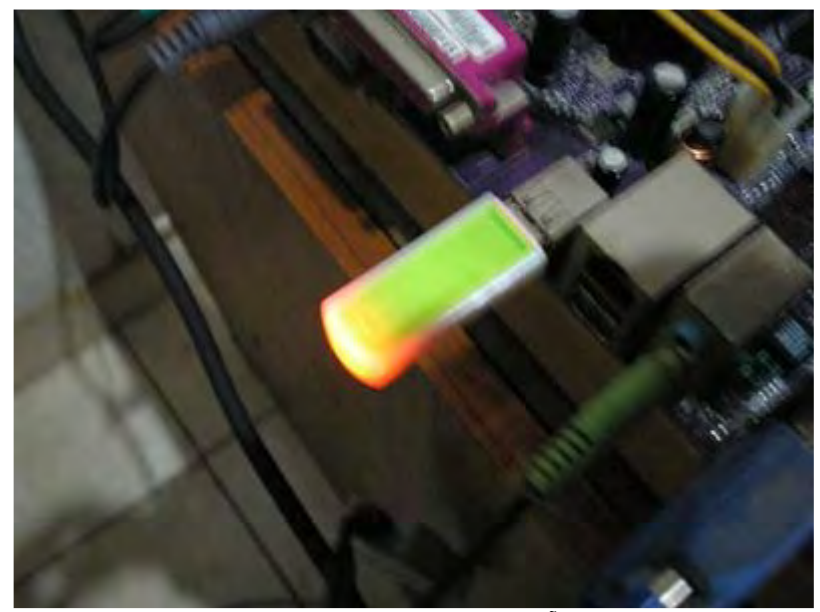

یادتان باشـد که از این خود آموز برای نصب ویندوز روی هر نوع کامپیوتری می توانید اسـتفاده کنید .

موفق باشید .

ترجمه : مجتبی عالمی <u>www.alemi.tk</u>

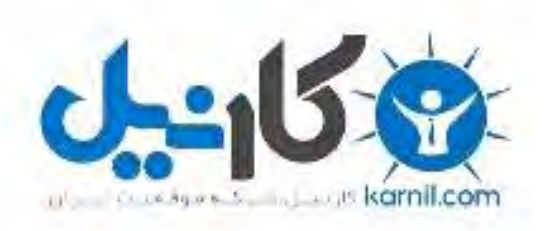

## در کانال تلگرام کارنیل هر روز انگیزه خود را شارژ کنید 🕲

# https://telegram.me/karnil

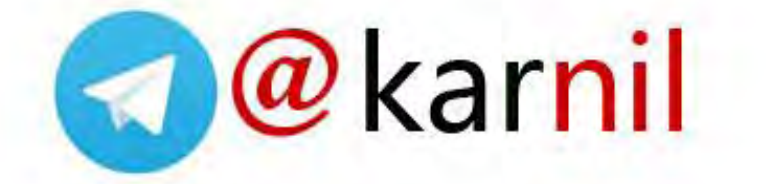